#### Upload a New Video into Mediasite

- 1. Open a web browser and navigate to: <u>uthsc.edu/tlc/my-</u> <u>mediasite.php</u>
- 2. Click on the **Login to My Mediasite** button on the right side of the page and enter your UTHSC NetID and password to sign in

| mediasite                                                 |  |  |  |  |  |
|-----------------------------------------------------------|--|--|--|--|--|
| Please sign in to access the requested Mediasite content. |  |  |  |  |  |
| Username                                                  |  |  |  |  |  |
| ksmit263                                                  |  |  |  |  |  |
| Password                                                  |  |  |  |  |  |
| •••••                                                     |  |  |  |  |  |
| Remember me on this computer                              |  |  |  |  |  |
| Sign In                                                   |  |  |  |  |  |

#### 3. Click Add Media

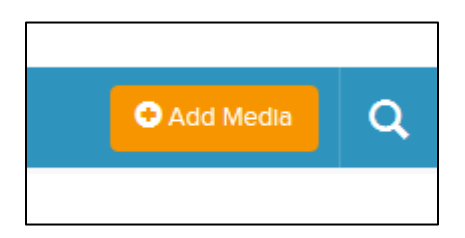

4. Select I want to upload a file from my computer.

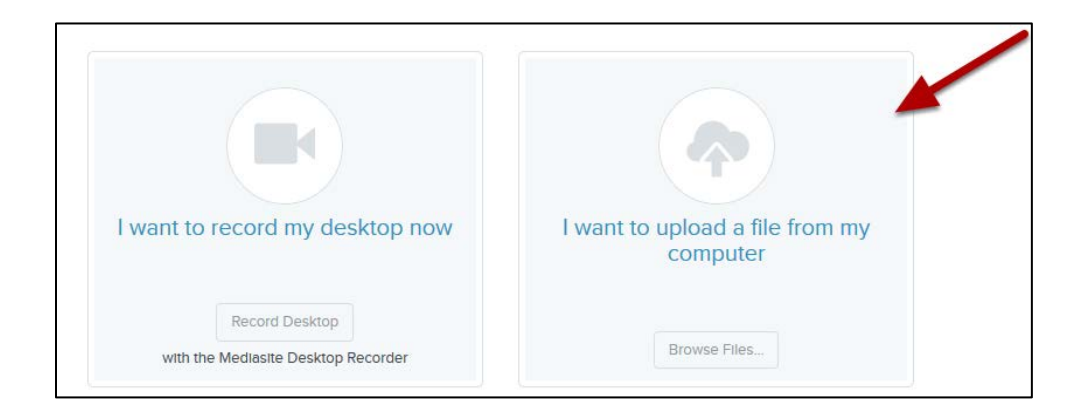

5. Browse for your video file and select the video file (MP4 Video) that you would like to upload. Click Open.

| My Data Sources        | Copy of New Student Orientations 2017 5/25/2018      | 3 11:24 AM Microsoft Excel W 20 KB |   |
|------------------------|------------------------------------------------------|------------------------------------|---|
| wy Data Sources        | Conditional Branching Presentation 5/25/2018         | 8 4:15 PM Microsoft PowerP 687 KB  |   |
| 🔉 😸 Creative Cloud Fil | OrientationScriptforppt_Revised-Registrar 5/29/201   | 3 12:12 PM Microsoft Word D 24 KB  |   |
| CooDrive               | Chips Chips and more Chips! 5/29/2018                | 3 3:13 PM MP4 Video 25,712 KB      |   |
| / Cheblive             | 1 Donline New Student Orientation Template 5/30/2018 | 8 9:52 AM MP4 Video 18,030 KB      |   |
| 🗸 💻 This PC            | Timesheet 5-2018 6/1/2018                            | 2:10 PM Microsoft Excel W 31 KB    |   |
| > 🧊 3D Objects         | Action Plan for Online New Student Orie 6/1/2018     | 4:54 PM Microsoft Excel W 14 KB    |   |
| > Desktop              | Academic Technologies Comparison Chart 6/1/2018      | 4:55 PM Microsoft Excel W 10 KB    |   |
|                        | Did You Know-Zoom 6/4/2018                           | 11:04 AM Microsoft Word D 13 KB    |   |
|                        | Copy of P1 Blackboard Course Upload 6/4/2018         | 3:37 PM Microsoft Excel W 19 KB    | ~ |
| Fil                    | name: Online New Student Orientation Template        | All Files                          | ~ |

6. Fill in your new presentation details. Click Create Presentation.

| Name:        | Test 2         |            |       |  |
|--------------|----------------|------------|-------|--|
| Description: | Presentation D | escription |       |  |
| Destination: | My Drafts      |            |       |  |
|              | 0              | C          | lange |  |
|              |                |            |       |  |

6. Your media will begin the uploading process. You will receive a message once your video has successfully uploaded.

| Record New Video      | Delete |
|-----------------------|--------|
| Queued for Processing |        |
| X                     |        |
|                       |        |

tlc@uthsc.edu • tlc.uthsc.edu

7. Click on My Presentations to locate your recently uploaded video along with any previous videos that have been uploaded.

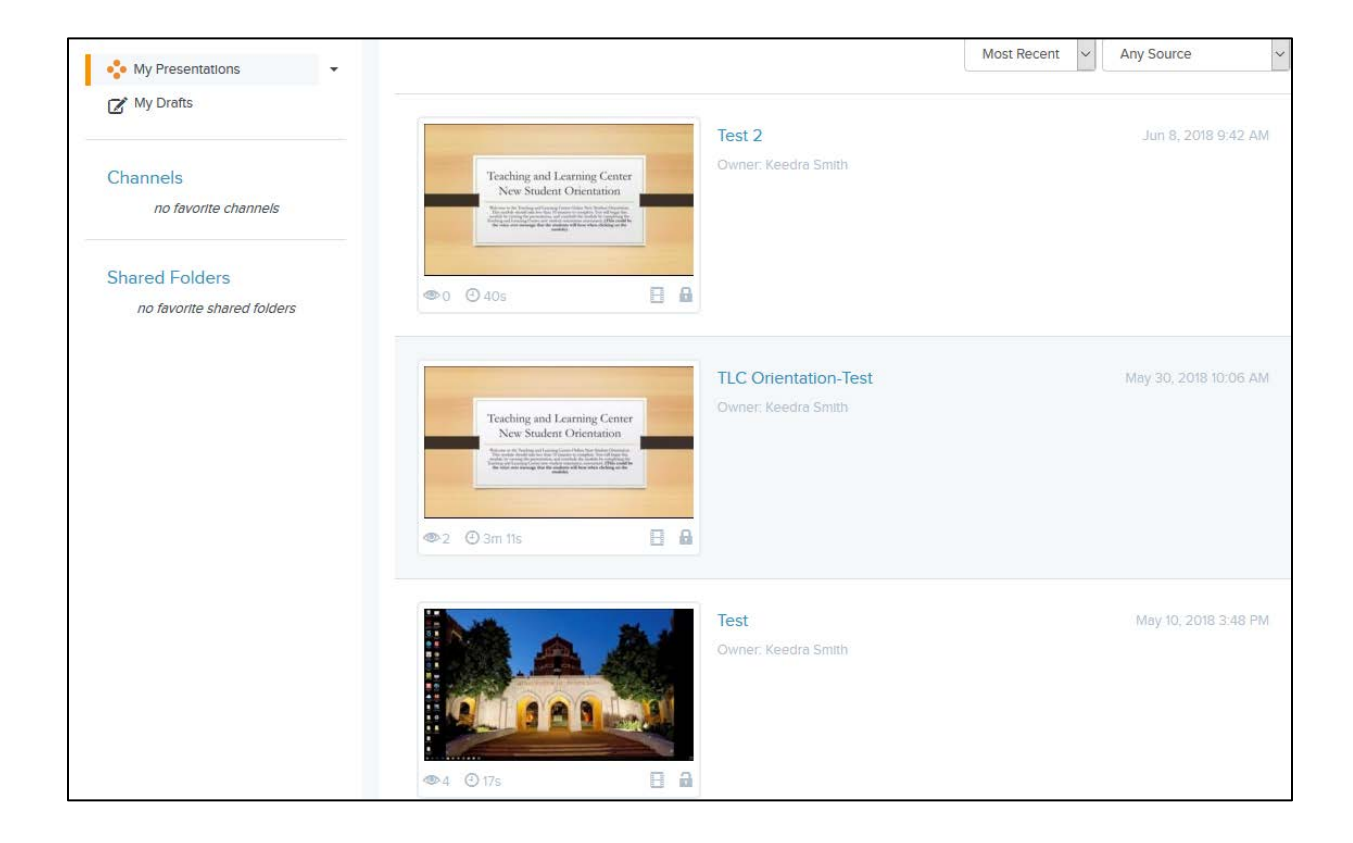